## **Claim Credit for Live and Enduring Events**

Visit <u>ce.pedspandemicnetwork.org</u> to access the Pediatric Pandemic Network Continuing Education platform.

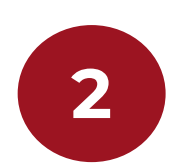

Login to your account.

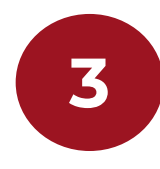

Navigate to "My Account" > "Courses" and select the activity under "Pending activities."

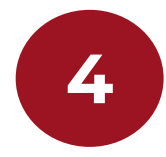

Click on "Take Course" > "Resume Course."

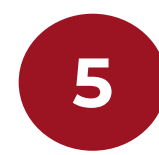

Once you open the Credit page, your credit and certificate will be saved to your account.

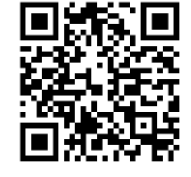

Pediatric Pandemic Network Continuing Education <u>ce.pedspandemicnetwork.org</u>

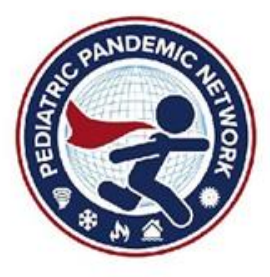